## Workflows Tip of the Week

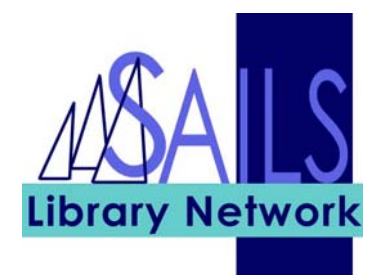

## Module: Circulation

Summary: How to view the last patron information without performing a patron search.

## Instructions:

1. Search for the item in question using Check Item Status. We are assuming you're searching by barcode. The current User ID is displayed.

| Harry Potter and | the applet of fire [videorecordina] / 1 vid | eodise (1157 min.) : sd., col. : 4 3/4 in. |  |
|------------------|---------------------------------------------|--------------------------------------------|--|
| DVD HARR Coj     | ру:1 ID:31654003579452                      |                                            |  |
|                  |                                             |                                            |  |
|                  |                                             |                                            |  |
|                  |                                             |                                            |  |
| Status           |                                             |                                            |  |
|                  | Ite                                         | em Checked-Out                             |  |
| lame:            | McKearney, Sharon Jean                      | User ID: 21654000377845                    |  |
| Date due:        | 4/11/2007,23:59                             | Checked out: 3/28/2007.14:19               |  |
| tenewals:        | NONE                                        | Claims ret: NEVER                          |  |
| Dates Last       | notice:                                     | Recalled:                                  |  |
| lotices Overd    | lues:                                       | Recalls:                                   |  |
| ine:             | \$1.00                                      |                                            |  |
|                  |                                             |                                            |  |
|                  |                                             |                                            |  |
|                  |                                             |                                            |  |

2. Click on the platform (red arrow, above) and the glossary displays, showing the Previous User ID.

| WF Check Item Status : Glossary |
|---------------------------------|
|---------------------------------|

 $\label{eq:transformation} \begin{array}{ll} \mbox{Title:} & \mbox{Harry Potter and the goblet of fire [videorecording]} \\ \mbox{Author: 1 videodisc (]157 min.) : sd., col. ; 4 3/4 in.} \end{array}$ 

 Call number:
 DVD HARR

 Copy:
 1

 Item ID:
 31654003579452

 Price:
 \$29.00

 Home location:
 DVD...

 Item cat1:
 DVD...

 Date created:
 3/23/2006

 Date last charged:
 3/27/2007,12:43

 Date inventoried:
 NEVER

| (circulation summar | γy)            |
|---------------------|----------------|
| Туре:               | DVD            |
| Current location:   | CHECKEDOUT     |
| Item cat2:          | ADULT          |
| Media desk:         |                |
| Previous user ID:   | 21654005510127 |
| Last activity:      | 3/28/2007      |
| Total checkouts:    | 35             |
| In-house uses:      | 0              |

×

<u>C</u>lose